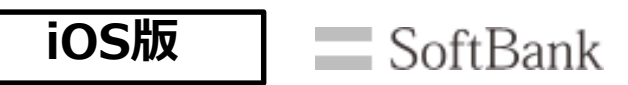

FREE Wi-Fi PASSPORTは、お客様の携帯電話番号または携帯メールアドレスをログインIDとします。

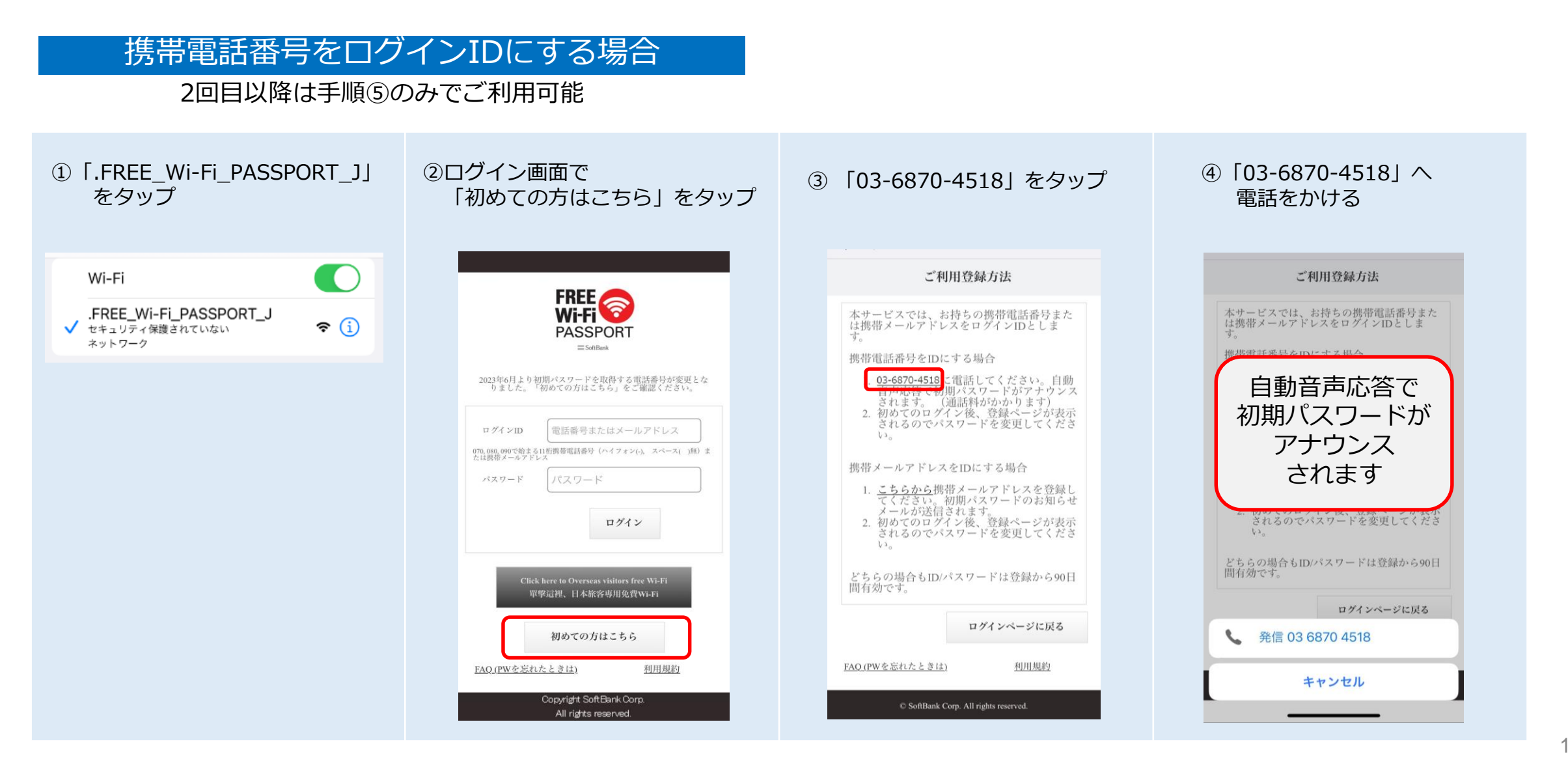

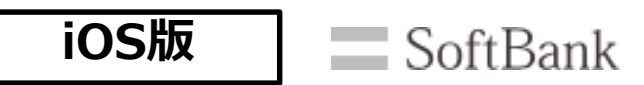

FREE Wi-Fi PASSPORTは、お客様の携帯電話番号または携帯メールアドレスをログインIDとします。

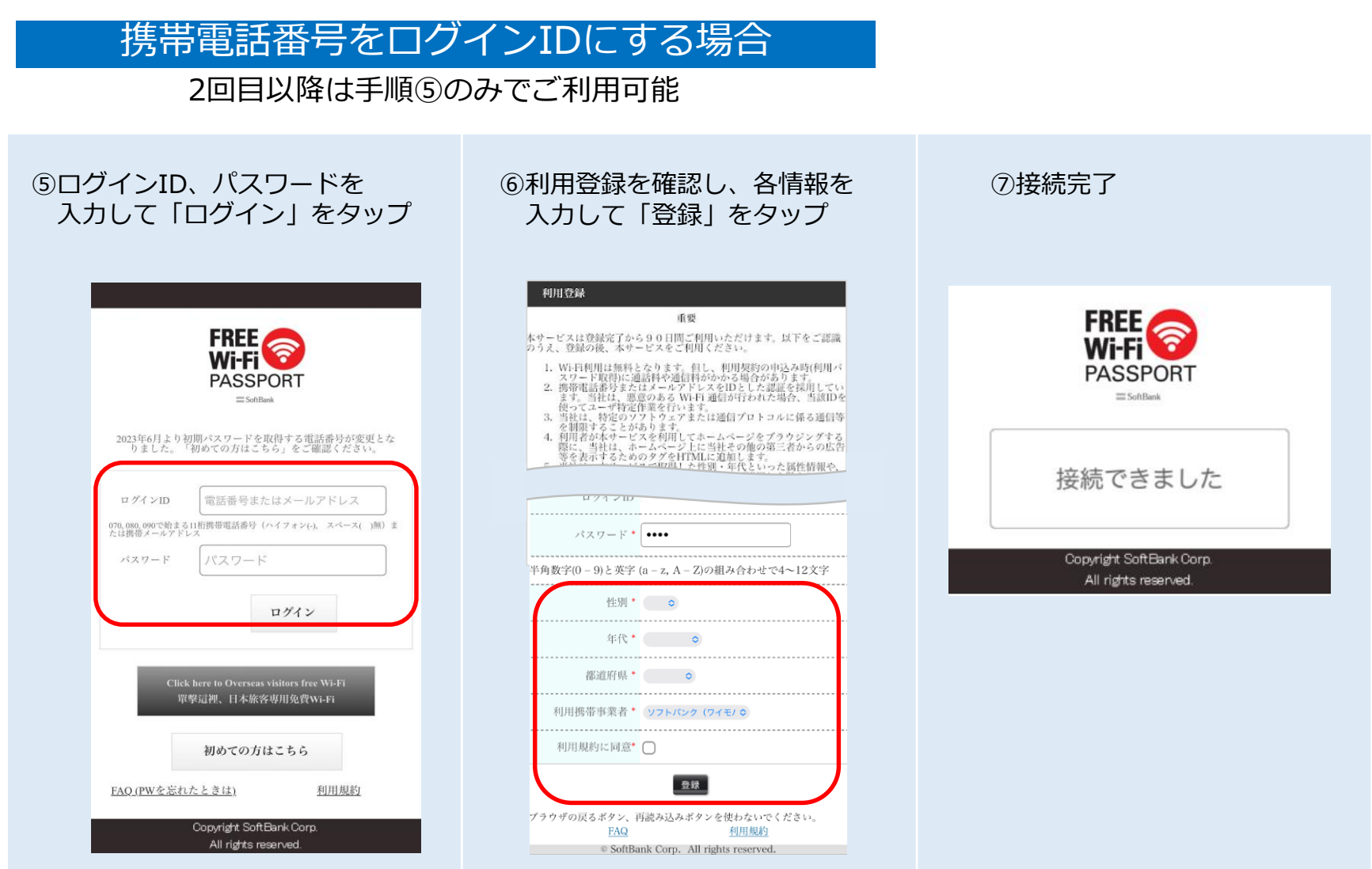

パスワード発行後初回ログインまでの期限は当日中です。期限切れになった場合は、再登録が必要になります。

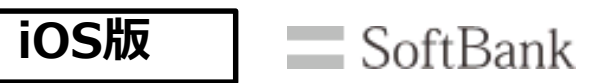

FREE Wi-Fi PASSPORTは、お客様の携帯電話番号または携帯メールアドレスをログインIDとします。

| 携帯メールアドレスを[<br>2回目以降は手順⑥の                                  | コグインIDにする場合<br>Dみでご利用可能                                                                                                    |                                                                                                    |                                                                                                    |
|------------------------------------------------------------|----------------------------------------------------------------------------------------------------|----------------------------------------------------------------------------------------------------|----------------------------------------------------------------------------------------------------|
| ①「.FREE_Wi-Fi_PASSPORT_J」<br>をタップ                          | ②ログイン画面で<br>「初めての方はこちら」をタップ                                                                                                    | ③「こちらから」をタップ                                                                                                    | ④携帯メールアドレスを<br>入力して「確認」をタップ                                                                                                    |
| Wi-Fi<br>FREE_Wi-Fi_PASSPORT_J<br>マキュリティ保護されていない<br>ネットワーク | <image/> <image/> <text><text><text><text><text><text><text><text><text><text><text></text></text></text></text></text></text></text></text></text></text></text> | <section-header><text><text><text><list-item><list-item><list-item><text><text><list-item><text><text></text></text></list-item></text></text></list-item></list-item></list-item></text></text></text></section-header> | BRD ADD PUPUDADS   JER   Anticipation of the second second |

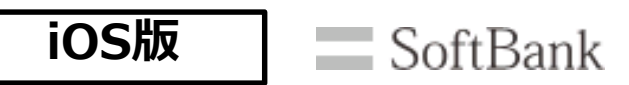

FREE Wi-Fi PASSPORTは、お客様の携帯電話番号または携帯メールアドレスをログインIDとします。

| 携帯メールアドレスを[<br>2回目以降は手順⑥の                                                                                                    | コグインIDにする場合<br>Dみでご利用可能                                                                                                    |                                                                                                    |                                                       |
|----------------------------------------------------------------------------------------------------|----------------------------------------------------------------------------------------------------|----------------------------------------------------------------------------------------------------|-------------------------------------------------------|
| ⑤パスワードメールが届きます。                                                                                                    | ⑥ログインID、パスワードを<br>入力して「ログイン」をタップ                                                                                                    | ⑦利用登録を確認し、各情報を<br>入力して「登録」をタップ                                                                                                    | ⑧接続完了                                                 |
| パスワードのお知らせ<br>この度は、FREE Wi-Fi<br>PASSPORT のご登録ありがとうご<br>ざいます。<br>パスワードは以下のとおりです。パスワードは以下のとおりです。パスワード :サービスご利用方法サービスご利用方法1. FREE Wi-Fi PASSPORT のログ<br>インページでお客様のメールアド<br>レスとパスワードを入力してログ<br>インするとインターネットをご利<br>用いただけます。2. 初回ログイン時は性別・年代等<br>の属性情報をご入力いただきま<br>す。なお、2回目以降はこの入力は<br>必要ありません。3. ご利用は、90日間です。<br>4. 90日間経過後は再度登録する<br> | <image/> <image/> <text><text><text><text><text><text><text><text><text><text><text></text></text></text></text></text></text></text></text></text></text></text> | 重要     エージー     エージー | <image/> <image/> <image/> <text><text></text></text> |

パスワード発行後初回ログインまでの期限は当日中です。期限切れになった場合は、再登録が必要になります。